## Ajuster manuellement la mise en point

Procédez à ce réglage si la mise au point n'est pas claire en mode Auto Intelligent ou lorsque vous souhaitez effectuer manuellement la mise au point.

## Remarque : -

Pour sélectionner/déplacer le curseur vers le haut/la gauche ou vers le bas/ la droite, appuyez sur la touche UP/< ou DOWN/>.

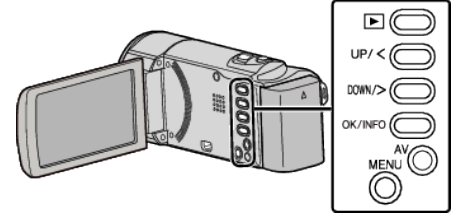

Appuyez sur MENU.

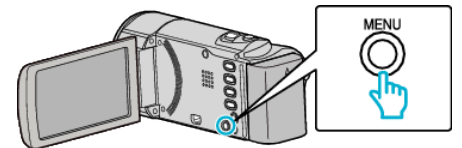

2 Sélectionnez "REGLAGE MANUEL", puis appuyez sur OK.

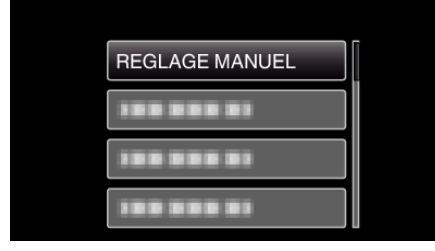

3 Sélectionnez "MISE AU POINT", puis appuyez sur OK.

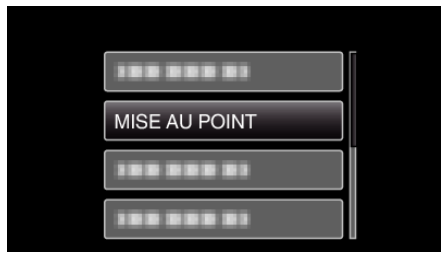

4 Sélectionnez "MANUEL", puis appuyez sur OK.

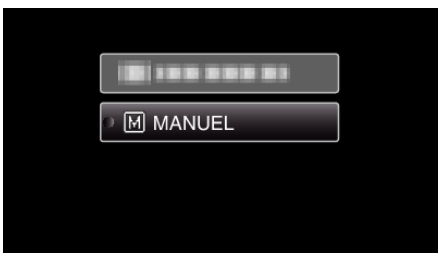

**5** Servez-vous des touches UP/< et DOWN/> pour ajuster la mise au point.

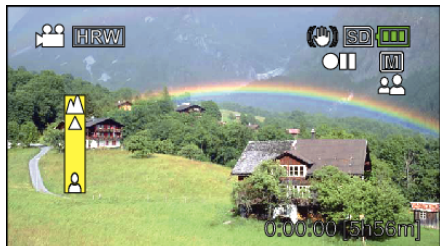

- Appuyez sur UP/< pour effectuer la mise au point d'un sujet éloigné.
- Appuyez sur DOWN/> pour effectuer la mise au point d'un sujet proche.
- 6 Appuyez sur OK pour confirmer.

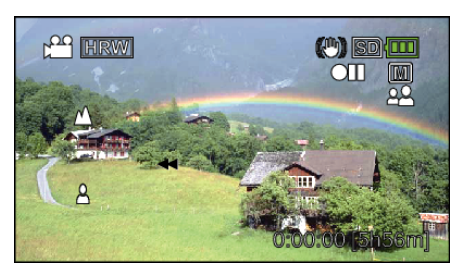

## Remarque :

• Un sujet dont la mise au point est effectuée via gros plan reste au point en cas de zoom arrière en mode grand angle.